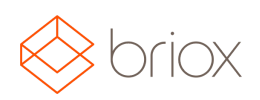

# Versionsdokument: R17.1, Mars 2017

### Nytt i Briox

#### Dashboard

#### Menyval vid stor skärm

Nu som standardinställning vid stor skärm (över 1600 pixlar) kommer menyn visas hela tiden. Tycker du menyn tar för stor plats så ändrar du detta under **Ditt konto** på höger sida. Dra knappen till vänster så den blir grå så kommer menyn bli mindre när du inte arbetar i menyn.

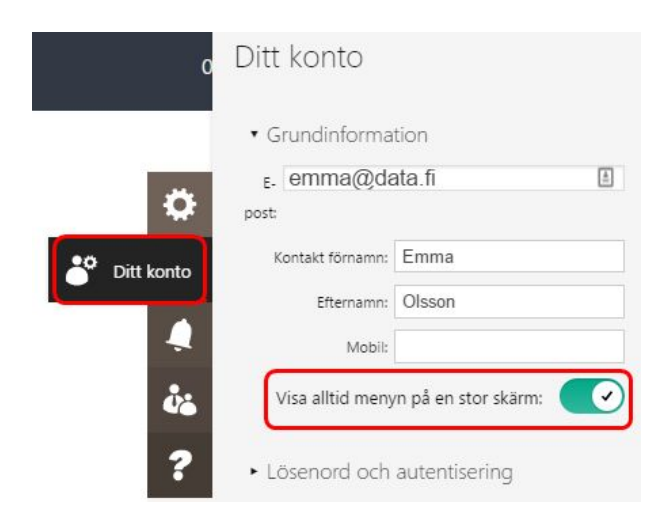

Var: Dashboard

#### Bokföring

#### Spara verifikationer som utkast

Nu finns möjligheten att spara nya verifikationer som utkast. Detta underlättar ifall du arbetar med en större verifikation och måste avbryta av någon anledning innan du är färdig. Vid senare tillfälle kan du återgå till där du slutade och fortsätta utan att behöva oroa dig över att du förlorat allt eller gjort några misstag.

När du trycker på **Spara** så kommer en notifikation upp och meddelar att verifikation är sparad under utkast. Nu ligger verifikatet i listan i **Utkast** under **Filtrera serie**.

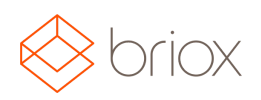

# Versionsdokument: R17.1, Mars 2017

| Filtrera serie:          | Utkast 🔻                                                                                                    |
|--------------------------|----------------------------------------------------------------------------------------------------|
|                          | Alla Verifikationer                                                                                                    |
|                          | Utkast                                                                                                    |
| Sidan 1 av 1 (0 träffar) | A - Redovisning<br>B - Kundfaktura<br>C - Inbetalning från kund<br>D - Leverantörsfaktura<br>E - Utbetalning till leverantör |
| Referens                 | F - Kassa<br>G - Avskrivning<br>H - Periodisering                                                                            |
| Sidan 1 av 1 (0 träffar) | I - Bokslut<br>J - Revisor<br>K - Lön                                                                                        |
|                          | L - Kontantfaktura                                                                                                    |

Var: Bokföring – Verifikationer

#### Kopiera verifikation

Att kopiera en verifikation är en tidsbesparande funktion om du bokför liknande verifikationer. Nu går det i Briox att kopiera dina manuella verifikationer. När du kopierar en verifikation följer all data med förutom datum som istället blir dagens datum.

|          | Lista Importe                     | era     |               |                         |                  |             |        |            |    |
|----------|-----------------------------------|---------|---------------|-------------------------|------------------|-------------|--------|------------|----|
|          | <ul> <li>Verifikatinfo</li> </ul> | rmation |               |                         |                  | Gð nil 📢 📢  |        | ► ₩        | a. |
| Vemr: A7 |                                   |         |               | Bokföringsdatu          | m: 10.02.2017 🗉  |             |        |            |    |
|          | Serie: A                          |         |               | Projekt                 | nr. 🗉            |             |        |            |    |
|          | Verifikationstext: Dataväska      |         | а             | Kostnadsstä             | lle:             |             |        |            |    |
| k        | Konto ::: Ks ::                   | Pr∷≡    | Benämning     |                         | Transaktionsinfo | Debet       | Kredit | Kontosaldo | _  |
|          | 4000                              |         | Inköp         |                         | Ostot            | 438,60      |        | D          | 0  |
|          | 1763 Ingående moms                |         | Ingående moms | Arvonlis averos aamiset |                  | 61,40       |        | D          | 0  |
|          | 1900                              |         | Kontanter     |                         | Käteisvarat      |             | 500,00 |            | 0  |
| 20102    |                                   |         |               |                         |                  |             |        |            |    |
|          |                                   |         |               |                         | S                | umma 500,00 | 500,00 |            |    |
|          |                                   |         |               |                         | Dif              | ferens      | 0,00   |            |    |
|          |                                   |         |               |                         |                  |             |        |            |    |
|          | <ul> <li>Kopplade d</li> </ul>    | okument |               |                         |                  |             |        |            | Z  |

Var: Bokföring – Verifikationer

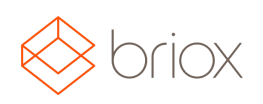

# Versionsdokument: R17.1, Mars 2017

#### Leverantörsfaktura, Inköp, Offert, Kundorder, Fakturering

#### Listinställningar finns nu på flera ställen i programmet

I vår listvy har vi snabbinställningar på högersidan (kugghjulet). Denna snabbinställning har vi lagt till på flera ställen i programmet. När du klickar på kugghjulet öppnas ett fönster upp för listinställningar. Här har vi uppdaterat och lagt till fler <u>valmöjligheter.</u>

| $\bigotimes$ | briox Lev                        | erantö | rsfaktura | t I             |                                                     |                                                     |                                                       |          |        | C                     | 1.01.2017 - 3  | 1.12.2017 🔹 | Logga | ut             |
|--------------|----------------------------------|--------|-----------|-----------------|-----------------------------------------------------|-----------------------------------------------------|-------------------------------------------------------|----------|--------|-----------------------|----------------|-------------|-------|----------------|
| â            | SKAPA LEVER                      | ANTÖRS | FAKTURA   |                 |                                                     |                                                     |                                                       |          |        |                       |                |             |       |                |
| Ŧ            | • Filter                         |        |           |                 |                                                     |                                                     |                                                       |          |        |                       |                |             |       | <b>Q</b><br>20 |
|              | Filter: Alla 🔹                   |        |           |                 | Listinställningar<br>Rader per sida:                | 100 ▼                                               |                                                       |          |        | Slutbetal<br>Under be | da<br>Italning |             |       |                |
| ß            |                                  |        |           |                 | Radhöjd:<br>Radfärg:<br>Synliga kolumner:           | Liten V<br>Lätt färg V                              | Kostnadsstä                                           |          |        | Makulera              | ide            |             |       | ů.             |
| *-<br>×=     | Det finns 6 ej bokförda fakturor |        |           |                 | Typ  Levnr                                          | <ul> <li>Kostnadsstä</li> <li>Referensnr</li> </ul> | ile namn                                              |          |        |                       |                |             | ?     |                |
|              | Sidan 1 av 1 (28 träffar)        |        |           |                 | <ul> <li>Leverantörsnamn</li> <li>Faktnr</li> </ul> | ✔ Fakturadatu ✔ Totalt                              | m                                                     |          |        |                       |                | ٢           | 's Oy |                |
|              | 🗌 Lõpnr                          | Тур    | Levnr     | Leverantörsi    |                                                     | Vår referens                                        | 🕑 Saldo                                               |          | Saldo  | €\$£                  | Förfallodatum  | Slutbetald  |       | rrity          |
|              | 1                                | F      | 1         | Sonera Oyj      |                                                     | Leverantör referens                                 | 🕑 Valuta                                              |          | 0,00   | EUR                   | 19.09.2013     | 19.09.2013  | C     | 010            |
|              | 2                                | F      | 2         | Fortum Oyj      |                                                     | Värt kundnummer  Projnr  Projektnamn                | <ul> <li>Förfallodatum</li> <li>Slutbetald</li> </ul> | im       | 0,00   | EUR                   | 19.09.2013     | 18.03.2016  | C     | Den            |
| A            | 3                                | F      | 3         | Kiinteistö Ke   |                                                     |                                                     |                                                       |          | 0,00   | EUR                   | 19.09.2013     | 19.09.2013  | C     | ö              |
|              | 4                                | F      | 4         | Konsulttitalc   |                                                     |                                                     |                                                       | -        | 0,00   | EUR                   | 18.09.2013     | 18.09.2013  | C     | DEM            |
|              | 5                                | F      | 2         | Fortum Oyj      |                                                     |                                                     |                                                       | OK       | 0,00   | EUR                   | 18.09.2013     |             | C     |                |
|              | 6                                | F      | 2         | Fortum Oyj      |                                                     |                                                     |                                                       |          | 120,00 | EUR                   | 18.09.2014     |             | C     |                |
|              | 0 7                              | F      | 6         | Internetfirma C | )y                                                  |                                                     | 18.09.2014                                            | 1 250,00 | 0,00   | EUR                   | 18.09.2014     | 22.09.2014  | C     |                |

#### Klienthanterare

#### Ändra färg i Toppmeny

Nu har vi även lagt till så det går smidigt för dig som redovisningsbyrå att byta färg på vår Toppmeny i klienthanteraren. Detta gör du enkelt under Inställningar - Klienthanterare - Tema och Toppmeny färg.

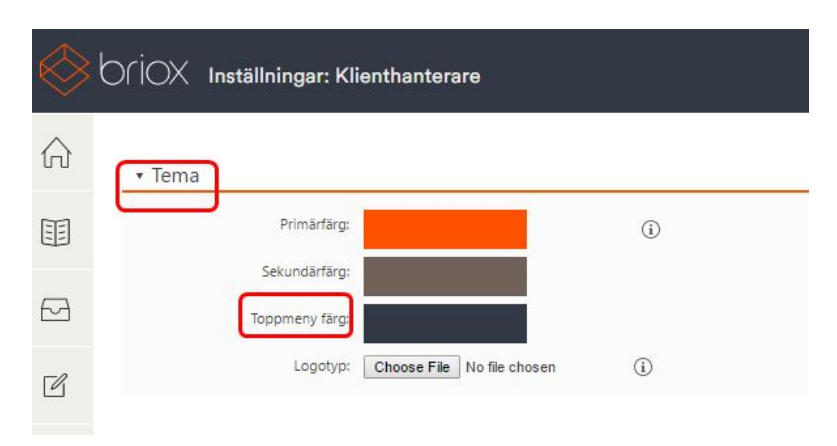

Var: Inställningar - Klienthanterare - Tema